Process for Parents and Students to access STAAR Results in the Parent Portal:

1. Visit the following website: https://texasassessment.gov/staar/families/

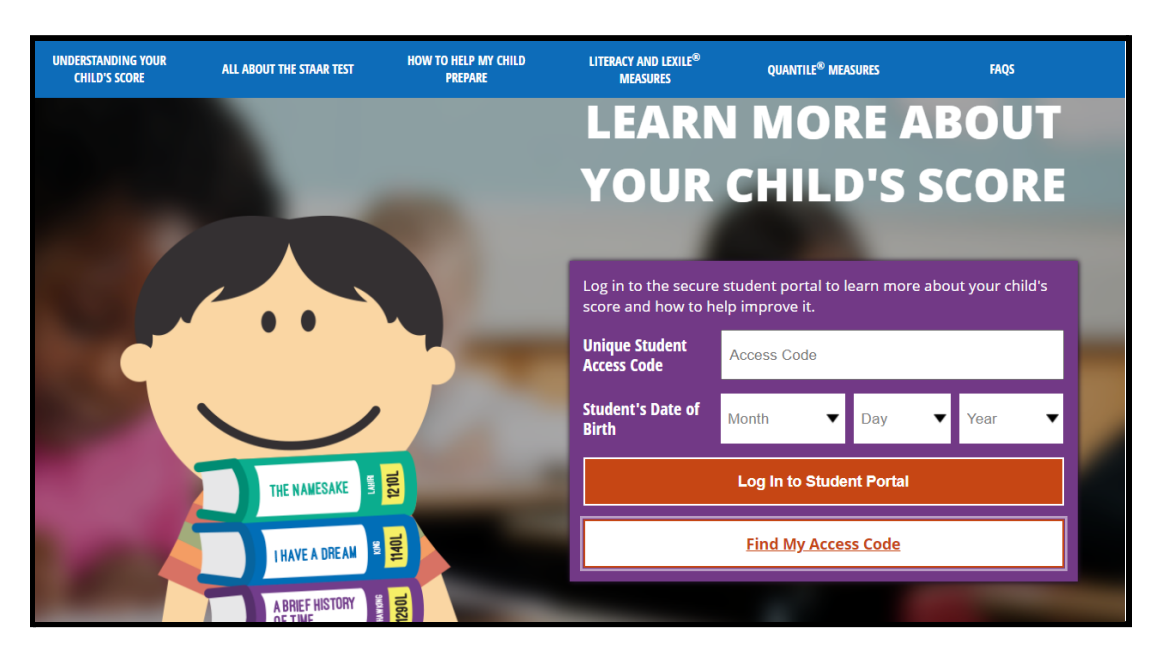

- \*\*You will need to have the following information to look up your child's access code:
  - Birth Date
  - Social Security Number
- 2. Click on 'Find My Access Code'
- 3. Provide the information required and click Go.

| TE <b>X</b> AS ASSESSMENT   |                                                              |    |  |  |  |
|-----------------------------|--------------------------------------------------------------|----|--|--|--|
| Look Up Unique Access Code: |                                                              |    |  |  |  |
|                             | Student's First Name                                         |    |  |  |  |
|                             | SSN or S-Number                                              | Go |  |  |  |
|                             | What's an S-Number?                                          |    |  |  |  |
|                             | Month V Day Vear V                                           |    |  |  |  |
|                             | Vhere's my access code?<br>Cancel Look Up Unique Access Code |    |  |  |  |

4. You will be directed to a new screen where you will see the access code and student's date of birth. You can write down the access code for future reference. Click Go again.

| TE AS ASSESSMENT |                                            |    |  |  |  |
|------------------|--------------------------------------------|----|--|--|--|
| Ent              | ter access code and student's date of birt | h. |  |  |  |
|                  |                                            |    |  |  |  |
|                  | AJ54M0                                     | Go |  |  |  |
|                  | May ~ 1 ~ 2005 ~                           |    |  |  |  |
| ► W              | Vhere's my access code?                    |    |  |  |  |
| ► L              | ook Up Unique Access Code                  |    |  |  |  |

You now have access to your child's STAAR assessment history and information.